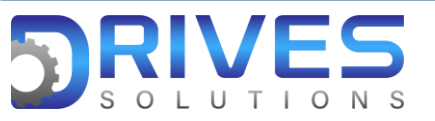

## ¿Cómo asignar el borrado de fallos a una entrada digital del ATV 630?

1. En el Menú general ingresamos al sub menú Ajustes Completos.

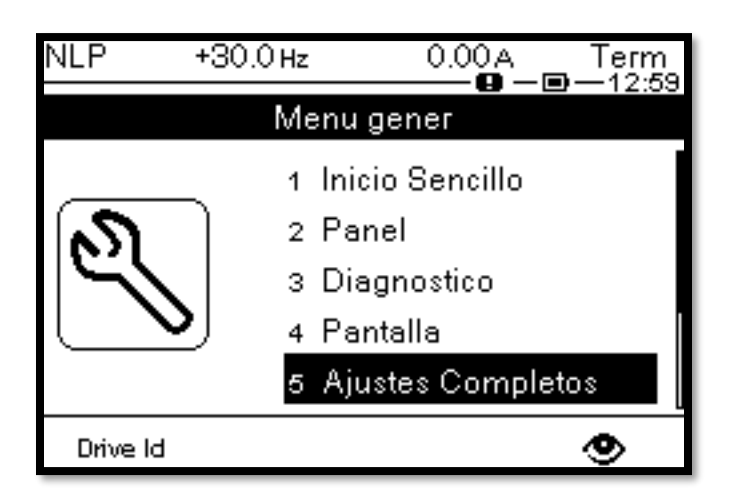

2. En el sub menú Ajustes Completos ingresamos a el parámetro Manejo error/adv.

| NLP  | +30.0 Hz 0.00 A Term |
|------|----------------------|
| 5    | Ajustes Completos    |
| 5.7  | Supervision bomba    |
| 5.9  | Funciones Genéricas  |
| 5.10 | Superv. generica     |
| 5.11 | Entrada/Salida       |
| 5.12 | Manejo error/adv.    |
|      | ۲                    |

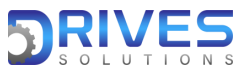

## www.drives-solutions.com

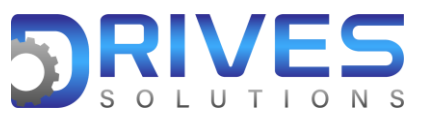

3. En el parámetro Manejo error/adv seleccionamos la opción Borrado fallos.

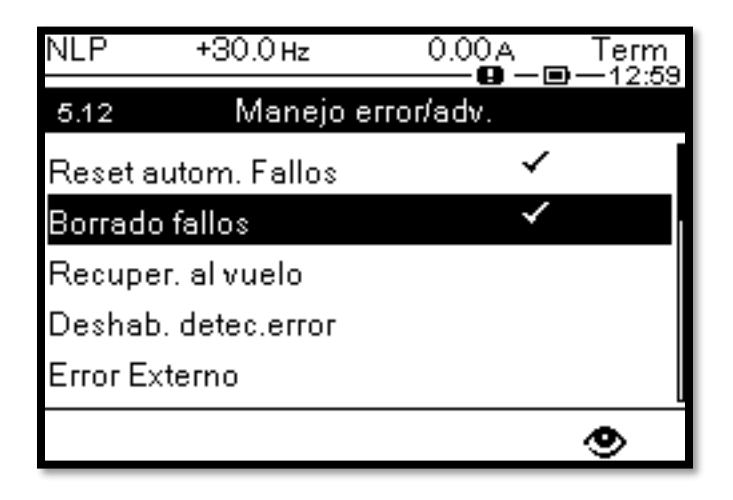

4. En Borrado fallos entramos a la opción Asig. reset errores.

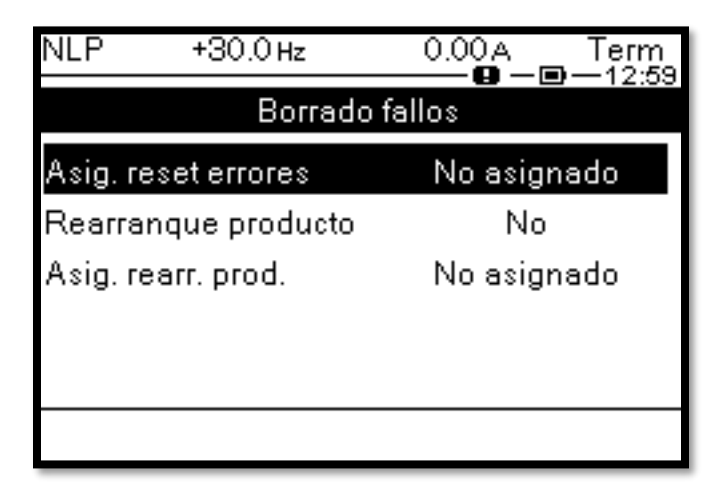

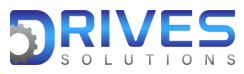

www.drives-solutions.com

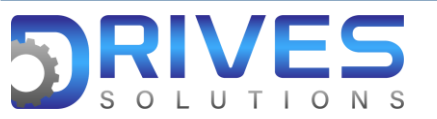

5. En la opción Asig. reset errores se despliega la lista de entradas digitales, donde podremos elegir una para que realice la función deseada, en este caso borrar los fallos.

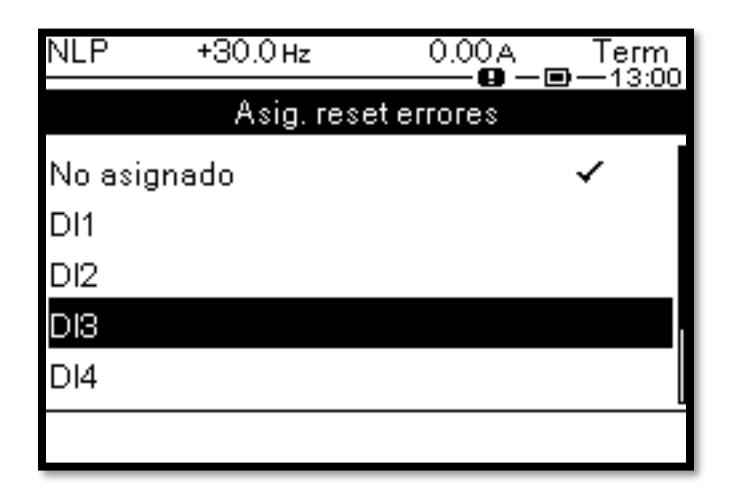

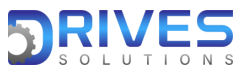

www.drives-solutions.com